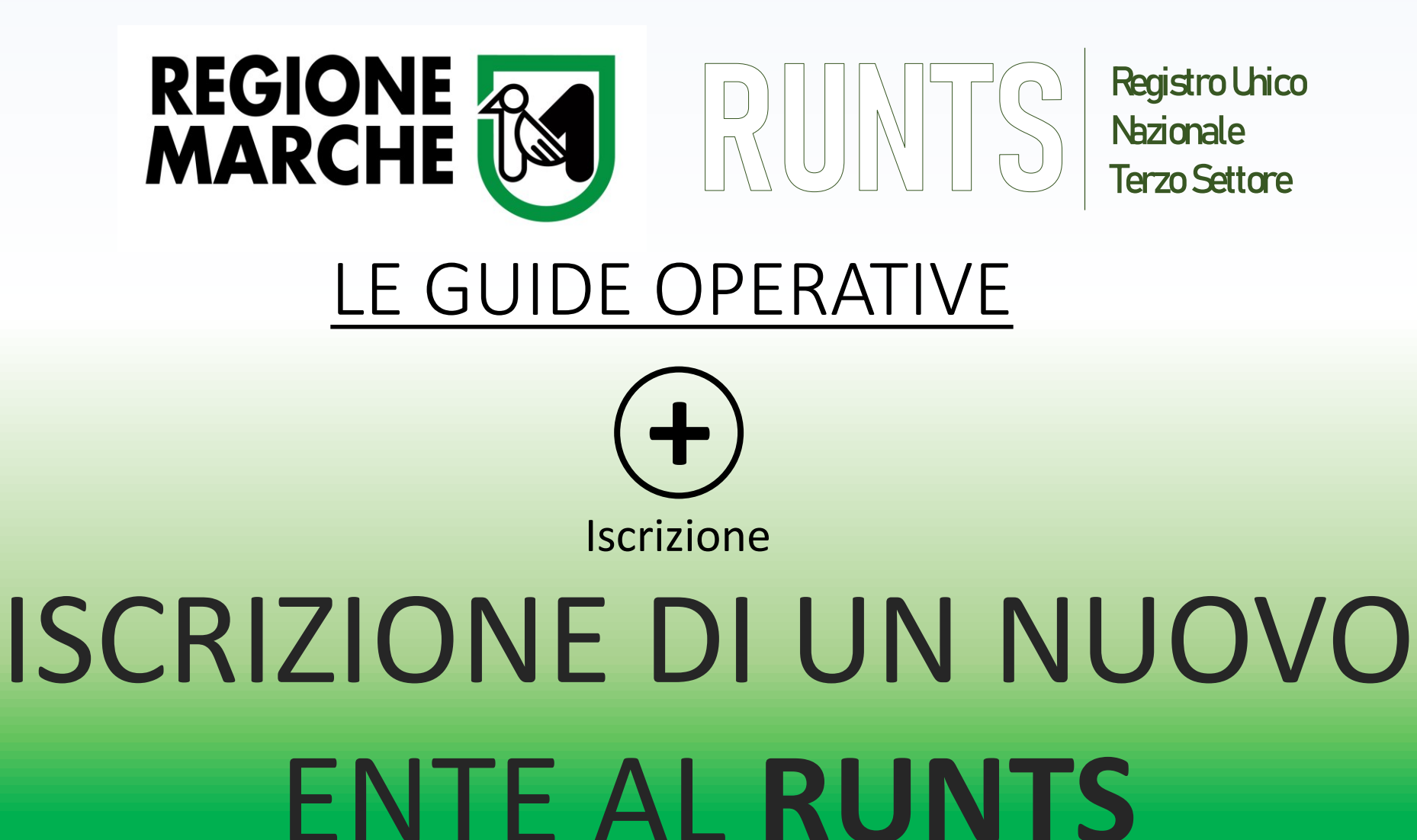

Ufficio RUNTS Regione Marche - Via Tiziano 44 (*Palazzo Leopardi*) - 60125 Ancona E-Mail: PEC: Sito Web: PEC:

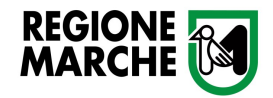

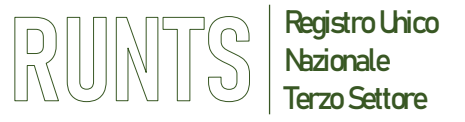

## **ISCRIZIONE AL RUNTS**

(Art. 47 D.lgs. 117/2017 e Artt. 8, 9 e seguenti del DM 106/2020)

#### Soggetti legittimati alla presentazione dell'istanza

- Legale rappresentante dell'Ente
- Legale rappresentante della Rete Associativa cui l'Ente aderisce
- **Notaio** (in caso di Enti con personalità giuridica o che intendono acquisirla)

#### Per una nuova iscrizione il richiedente dovrà dotarsi di:

- **SPID** per l'accesso al portale
- Firma digitale (formato CADES con estensione pdf p7m)
- **PEC** dell'Ente da iscrivere (*L'indirizzo di posta elettronica certificata PEC deve essere ad uso esclusivo dell'associazione, valida ed attiva*)

<u>NB: Per ogni Ente può essere presenta una sola istanza</u> Non è ammessa la presentazione di un'istanza multipla per più Enti

#### Documentazione da allegare all'istanza

- Statuto adeguato al Codice del Terzo Settore (D. Lgs. 117/2017)
- Atto costitutivo dell'Ente
- In caso di Enti già esercitanti l'attività da uno o più esercizi, gli ultimi due bilanci consuntivi approvati, unitamente alle copie dei verbali assembleari contenenti la delibera di approvazione
- Attestazione notarile del patrimonio minimo (<u>solo per gli Enti con</u> <u>Personalità Giuridica</u>)
- Se l'Ente aderisce ad una o più reti, attestazione/i di adesione alla rete associativa rilasciata dal rappresentante legale di quest'ultima
- In caso di delega alla presentazione dell'istanza alla rete associativa, allegare Autorizzazione/mandato a firma del legale rappresentante dell'ente
- Dichiarazioni di accettazione, di assenza di cause di ineleggibilità e decadenza e di possesso dei requisiti professionali (artt.30-31 del D.Lgs 117/2017), rilasciate dai componenti l'organo di controllo/revisione se costituito (art. 8, comma 6, lett. n del DM 106/2020)

NB: I documenti da allegare devono essere in formato PDF/A

<u>Per gli adeguamenti statutari è possibile rivolgersi al CSV Marche</u> <u>Centro Servizi per il Volontariato</u>

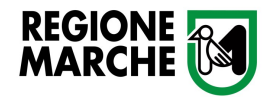

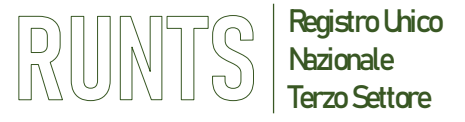

## **ISCRIZIONE AL RUNTS – ACCESSO**

Per accedere al portale utilizzare il link <u>https://servizi.lavoro.gov.it/</u>

**1-** Selezionare il gestore SPID e procedere inserendo le credenziali del richiedente

oppure

2- utilizzare l'accesso rapido con il lettore QR Code dall'applicazione SPID nello smartphone del richiedente

| e servizi.lavoro.gov.it/Public/logi                                       | in?retUrl=https://servizi.lavoro.gov.it,                                                                                                    | /&App=ServiziHome                                                               |                                  |                                                                 | G                                                      |                                                                                                    |                                                      |                                                                        | 101/0                       |  |  |
|---------------------------------------------------------------------------|----------------------------------------------------------------------------------------------------|---------------------------------------------------------------------------------|----------------------------------|-----------------------------------------------------------------|--------------------------------------------------------|----------------------------------------------------------------------------------------------------|------------------------------------------------------|------------------------------------------------------------------------|-----------------------------|--|--|
| ro del Lavoro e delle Politiche Sociali                                   |                                                                                                    |                                                                                 |                                  | Seguici su: 🖂 🥤 🤇                                               | spra                                                   | Accesso con SPID livello di sicurezza 2:<br>inserimento del nome utente, password e su<br>generazione di un codice temporaneo di acc | uccessiva<br>cesso OTP via SMS<br>Oppure accesso con | Ded                                                                    |                             |  |  |
|                                                                           | Accesso con SPID                                                                                                    | Accesso con CIE                                                                 | Accesso con elDAS                | Accesso <b>Cittadino Estero</b><br>no eIDAS                     | Accesso PA                                             | Richiesta di acc<br>Ministero de                                                                                                    | cesso SPID 2 da<br>I Lavoro e delle Politiche So     | smartphone: avvio de<br>del gestore SPID e uti<br>del QR code come ind | ell'App<br>ilizzo<br>dicato |  |  |
| Selezionare il                                                            | SPID<br>Ma TIM id                                                                                                    | Entra con CIE                                                                   | Login with elDAS                 | Utenti Esteri Recupera la tua password Guida all'accreditamento | Utenti PA Per maggioni informazioni visita. TURP Donne | NOME UTENTE<br>inserisci e-mail                                                                                                    |                                                      |                                                                        |                             |  |  |
| gestore di identità<br>digitale del legale<br>rappresentante<br>dell'Ente | etep_a                                                                                                    | English Gude                                                                    |                                  |                                                                 |                                                        | PASSWORD<br>inserisci password                                                                                                    |                                                      | D <mark>ID</mark> C II                                                 |                             |  |  |
|                                                                           | U TeanSystem ID   sped                                                                                                    | re supporto per l'accesso al :                                                  | sistema contattando l'URP Online | attraverso il form di assistenza                                | dedicato.                                              | Hai dimenticato il nome                                                                                                    | e utente o la password?                              | Accedi più rapidamente.                                                |                             |  |  |
|                                                                           | Sp <u>iditalia</u>                                                                                                    | Should you need support to access the system please fill in the "Support Form". |                                  |                                                                 |                                                        | ANNULLA                                                                                                    | B ENTRA CON SPID                                     |                                                                        |                             |  |  |
|                                                                           | Sutria<br>International State State Stat |                                                                                 |                                  |                                                                 |                                                        |                                                                                                    | Non hai ancora SPID? Registrati                      |                                                                        |                             |  |  |
| זר                                                                        | @Namirial <sup>®</sup> D                                                                                                    |                                                                                 |                                  | Seg                                                             | gui Cliclavoro su                                      |                                                                                                    |                                                      |                                                                        |                             |  |  |

Ufficio RUNTS Regione Marche - Via Tiziano 44 (Palazzo Leopardi) - 60125 Ancona

E-Mail: runts@regione.marche.it PEC: regione.marche.ufficioRUNTS@emarche.it

Sito Web: https://www.regione.marche.it/Regione-Utile/Sociale/RUNTS

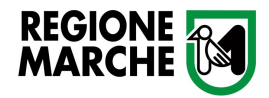

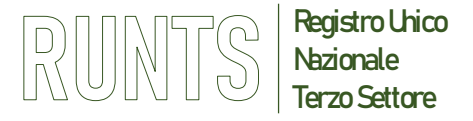

## **ACCESSO AL PORTALE RUNTS**

#### Terminare l'accesso con SPID cliccando «ACCONSENTO»

# Al passaggio successivo selezionare l'icona RUNTS per entrare nel portale

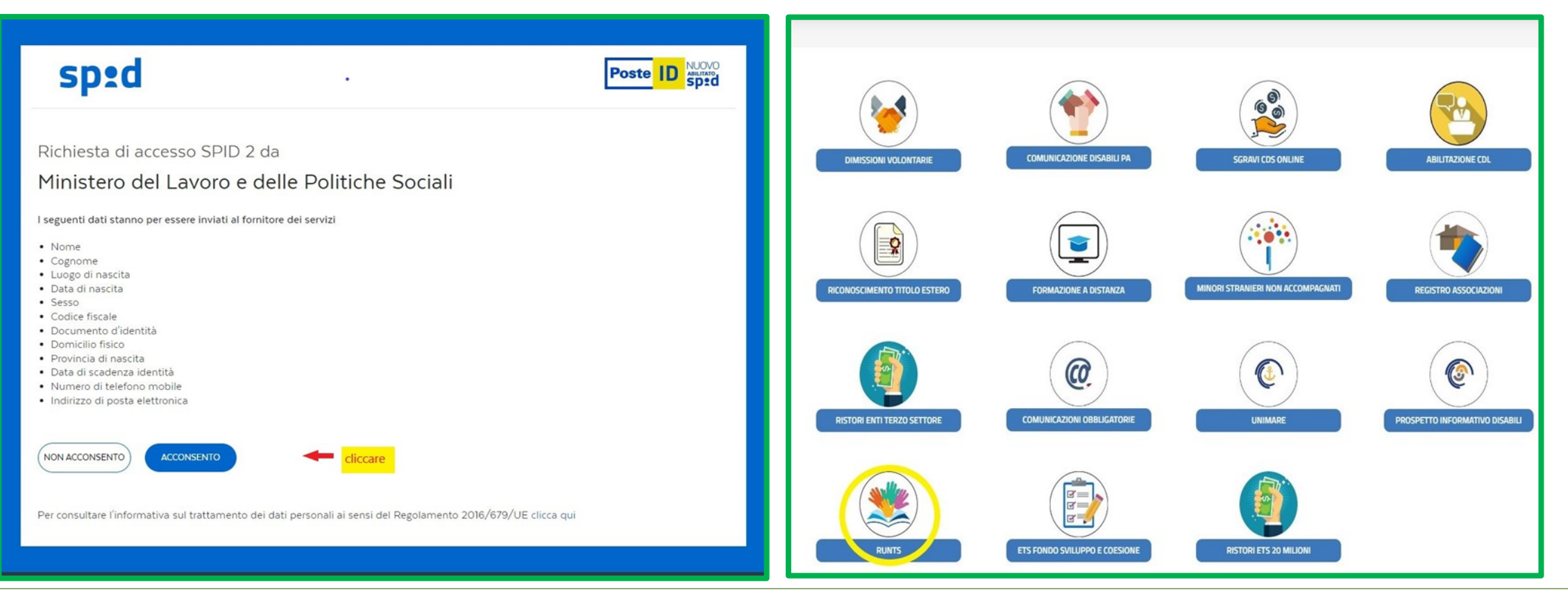

Ufficio RUNTS Regione Marche - Via Tiziano 44 (Palazzo Leopardi) - 60125 Ancona

E-Mail: runts@regione.marche.it PEC: regione.marche.ufficioRUNTS@emarche.it

Sito Web: https://www.regione.marche.it/Regione-Utile/Sociale/RUNTS

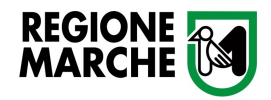

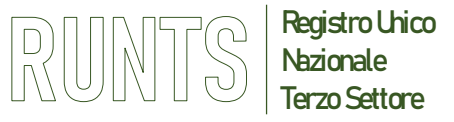

- Dalla *Home page* andare sul menù verticale a sinistra e cliccare su *Richiedi*. Si aprirà la finestra da utilizzare per tutte le pratiche
- Selezionare *Iscrizione* (1) e inserire il Codice Fiscale e la Denominazione dell'Ente da iscrivere così come indicati nello statuto dell'Ente stesso comprese le parti *" in breve "* o *"in sigla"* (2)
- Di seguito cliccare su Prosegui

## **Attenzione**

Assicurarsi che il Codice Fiscale inserito sia corretto in quanto è un dato che <u>non sarà più modificabile</u>

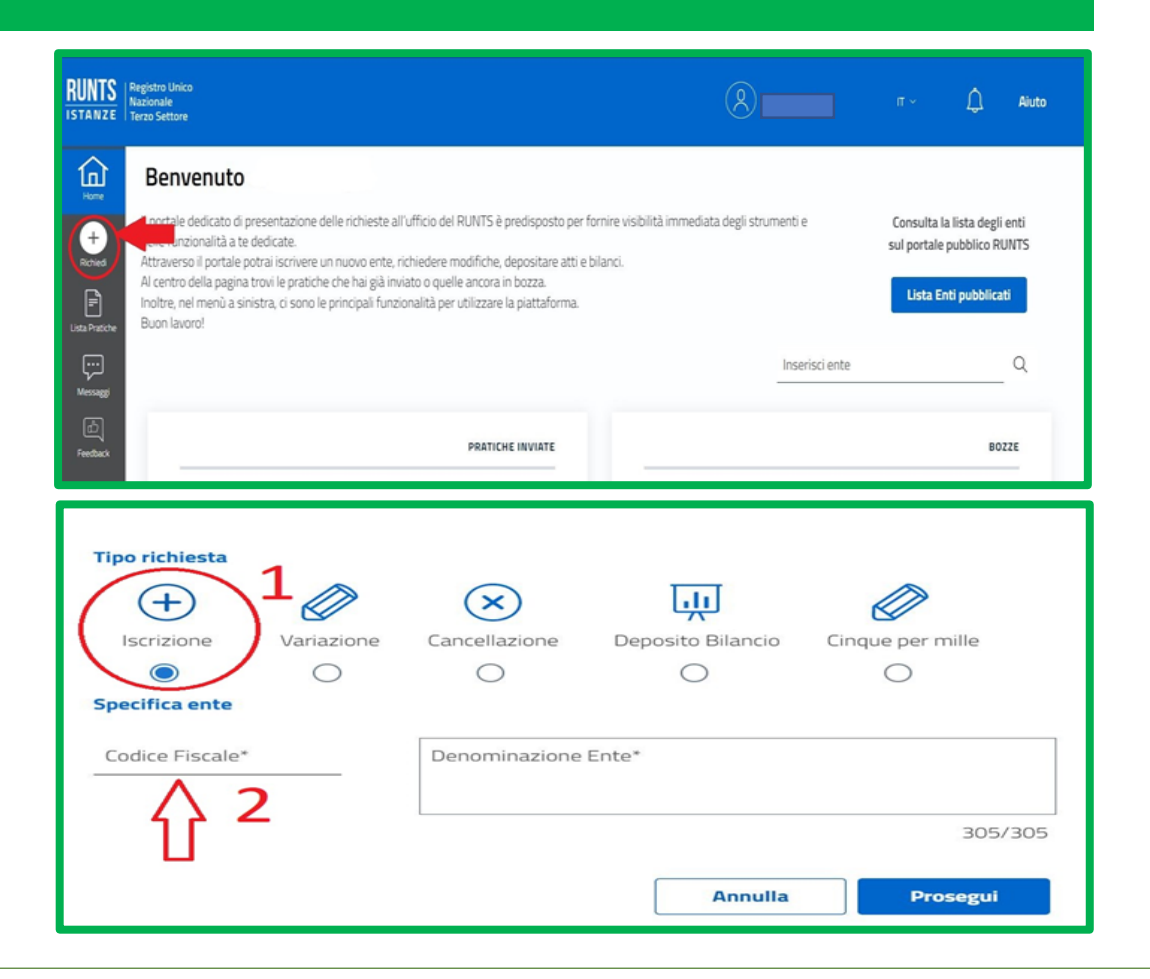

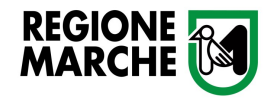

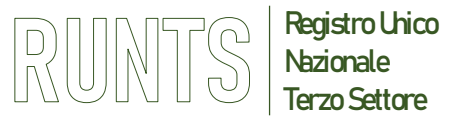

**SCHEDA 1 - DATI PRINCIPALI** 

Da qui inizia una *procedura guidata* che si compone di quattro schede corrispondenti alle 4 TAB in successione:

- 1 DATI PRINCIPALI
- 2 ULTERIORI INFORMAZIONI
- 3 ALLEGATI
- 4 INVIA
- L'inserimento di molti dati è facilitato dai *menù a tendina*
- o I *campi obbligatori* sono segnalati con un *asterisco*

| DATI PRINCIPALI                                                               |                                   | (3) ALLEGATI                            | (4) INVIA       |
|-------------------------------------------------------------------------------|-----------------------------------|-----------------------------------------|-----------------|
| Dati Ente<br>Secure One*<br>O Indicare un'oppione                             | bottore core et ausoculue         | <u>v</u>                                |                 |
| Em EN A - ORGANIZZAZION DI VOLONTARATO B - ASSOCIAZIONI DI PROMOZIONE SOCIALE |                                   | 12/26                                   |                 |
| C - ENTI FLUMTROPIO<br>For F - SOCETÀ DI MUTUO SOCCORSO                       |                                   | 030                                     |                 |
| Coto Floza * Forma guerica.* Indicare un'opzione                              | Partia MA                         | Sto internet<br>N soci (persona fisica) | Terrer tätägase |
| Deartersentatione<br>generalizzation                                          | Our registered patients declarate | Utons aggreenetes sources / reporters * | <u> </u>        |
| Dichiarante                                                                   |                                   |                                         |                 |
| lon'                                                                          | Coprome*                          | in qualità d'                           |                 |

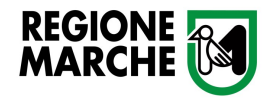

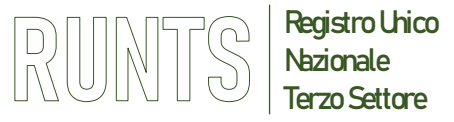

**SCHEDA 1 - DATI PRINCIPALI** 

- Nella DOMANDA devono risultare INDEROGABILMENTE i dati indicati all' ART. 8 co.6 del DM 106/2020 (n. soci, volontari iscritti, attività art. 5 CTS effettivamente esercitate e previste in statuto);
- Nella sezione *Persone titolari di cariche sociali* (1) si dovranno inserire i nominativi del rappresentante legale e degli altri titolari delle cariche sociali statutariamente previste, con indicazione dei relativi poteri, eventuali limitazioni e data di nomina;
- Con il pulsante Aggiungi (2) si possono inserire più occorrenze per lo stesso campo. Dopo aver aggiunto ogni persona con la relativa carica e data nomina, cliccare il tasto «aggiungi carica» e, successivamente, selezionare «inserisci e torna alla lista» altrimenti i dati inseriti non vengono salvati correttamente;
- Ripetere questa procedura per ogni persona inserita;
- Fino a quando la pratica non è inviata si possono correggere i dati inseriti cliccando direttamente nel campo, oppure si può svuotare l'intera sezione cliccando sui 3 puntini verticali *Azioni* in alto a destra di ogni sezione e scegliere l'opzione *Pulisci (3)*

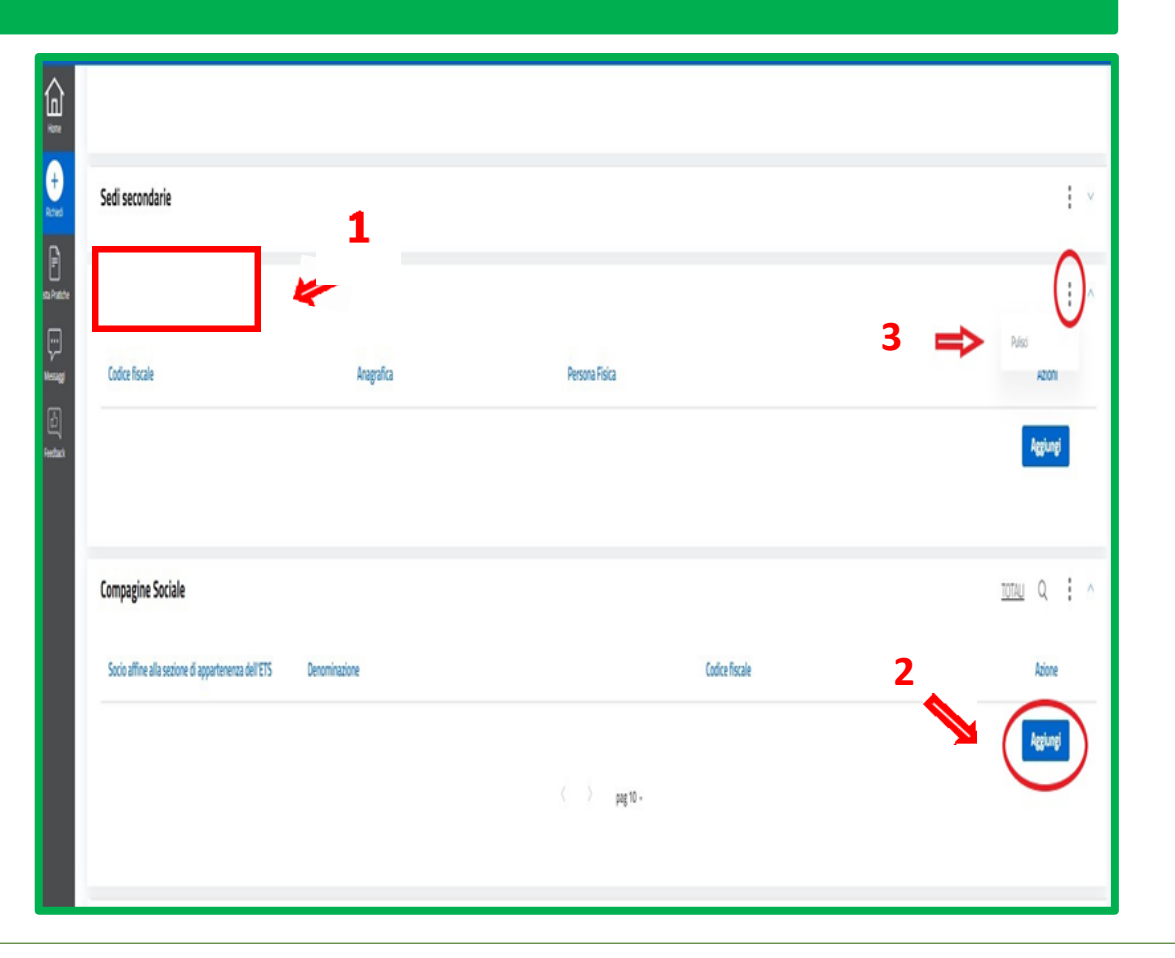

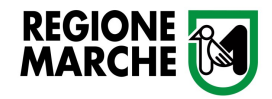

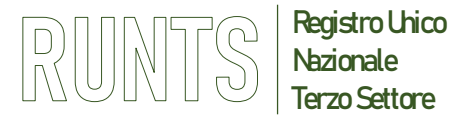

SCHEDA 1 - DATI PRINCIPALI

- Si può salvare la bozza dell'iscrizione e terminare la pratica in un secondo momento, basta cliccare il pulsante **salva** in alto a destra
- Se si vuole eliminare la pratica si deve cliccare il pulsante **cestino** in alto a destra
- Una volta inseriti i dati principali si può passare alla scheda successiva cliccando AVANTI in basso a destra

| UNTS           | Registro Unico<br>Nationale<br>Terzo Settore              |                                  |            | 8  |           | п~ Д                 | ] Aiuto      |  |  |  |
|----------------|-----------------------------------------------------------|----------------------------------|------------|----|-----------|----------------------|--------------|--|--|--|
| Home<br>Home   | Nuova Iscrizione<br>ENTE ESEMPIO                          | Nuova Iscrizione<br>ENTE ESEMPIO |            |    |           |                      |              |  |  |  |
| Lista Pratiche | DATI PRINCIPALI                                           | INFORMAZIONI                     | 3 ALLEGATI |    | (4) INVIA | Per elin<br>la prati | ninare<br>ca |  |  |  |
| Freedoct       | Dati Ente<br>Sezone linte*                                | Isoridone come rete associativ   | a 🔪 🔪 12/3 | 25 |           |                      |              |  |  |  |
| UNTS           | Registro Unico<br>Nazionale<br>Terzo Settore              |                                  | 8          |    | ~ п       | ~ ¢                  | Aluto        |  |  |  |
|                |                                                           |                                  | <u> </u>   |    |           |                      | -            |  |  |  |
| +<br>Richied   | Attività esercitate previste nell'art. 6 (codici ISTAT) ( | D                                |            |    |           | Azione               |              |  |  |  |
| sta Pratiche   | 01111 : Coltivazione di cereali (escluso il riso)         |                                  |            |    |           | 1001                 |              |  |  |  |
|                |                                                           |                                  |            |    |           |                      |              |  |  |  |
| <br>Mennaggi   | Indicare un'opzione                                       |                                  | ~          |    |           | Aggiungi             |              |  |  |  |
| Feedback       | Indicare un'opzione                                       |                                  | ~          |    |           | Agglungi<br>Avanti   |              |  |  |  |

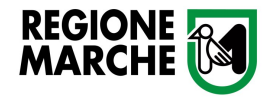

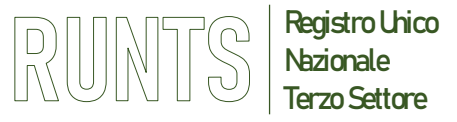

SCHEDA 2 – ULTERIORI INFORMAZIONI

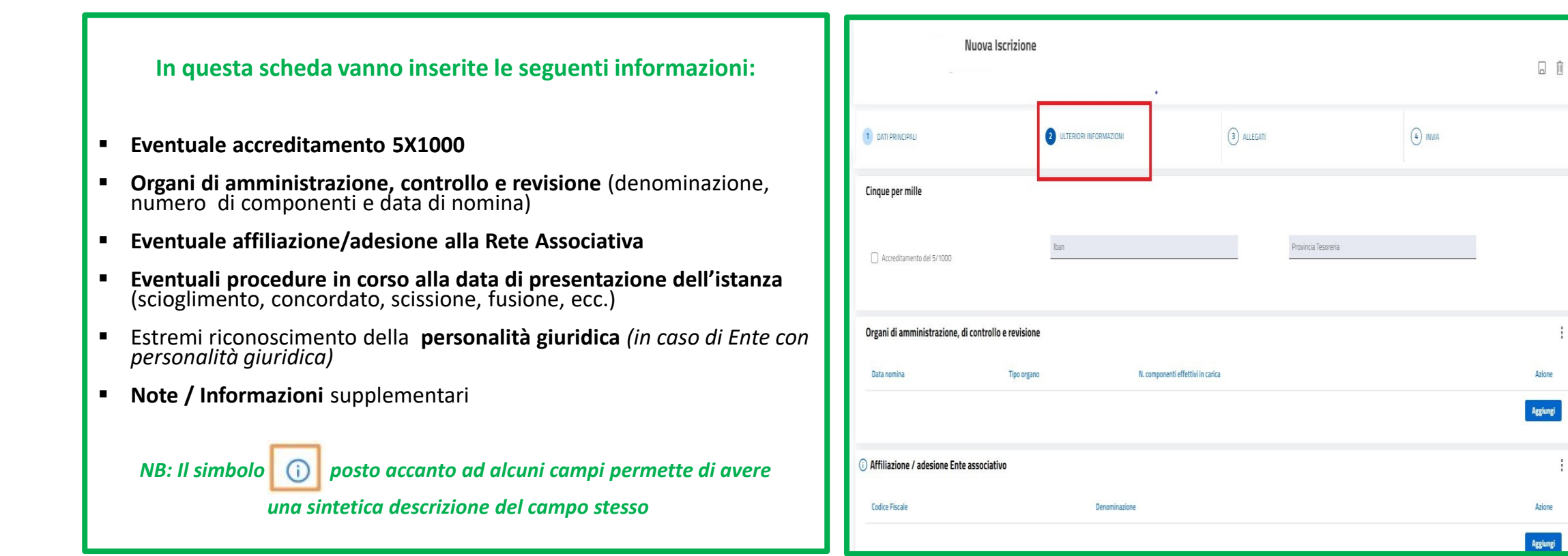

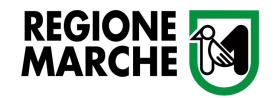

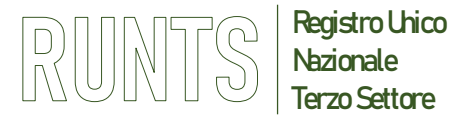

Data

: ^

Azioni

Aggiungi allegati

Indietro

## **PROCEDURA DI ISCRIZIONE**

#### SCHEDA 3 – ALLEGATI (art. 8 c.5 DM 106/2020)

| In questa scheda si allegano i documenti richiesti per l'iscrizione                                                                                                    | RUNT        | Registro<br>Nazional<br>ZE Terzo Sel | Registra Unico<br>Nazionale<br>Terzo Settore                                                                                                    |                |                                |             |            |  |
|----------------------------------------------------------------------------------------------------|-------------|--------------------------------------|----------------------------------------------------------------------------------------------------|----------------|--------------------------------|-------------|------------|--|
| a) Atto costitutivo originario (in caso di insussistenza o irrecuperabilità dello stesso, allegare la dichiarazione sostitutiva effettuata dal legale rappresentante <u>ai sensi degli articoli 46, 47 e 76 del Decreto del Presidente della Repubblica 28</u> dicembre 2000 n. 445) |             |                                      | DATI PRINCIPALI                                                                                                    |                | 2 ULTERIORI INFORMAZION        |             | 3 ALLEGATI |  |
| b) <b>Statuto</b> adeguato al D. Lgs 117/2017 con chiara indicazione degli estremi di registrazione presso l'Agenzia delle Entrate, completo di tutte le pagine e in formato leggibile                                                                                               | +<br>Robest |                                      | <b>Vlegati</b><br>Iterzione                                                                                                    | ione massima 1 | 0 Mb i formati ammessi sono PD | E & DOE D7M |            |  |
| c) Per gli enti che non sono neocostituiti, <b>ultimi due bilanci approvati</b> unitamente alle copie dei verbali assembleari contenenti la delibera di approvazione;                                                                                                    | ,<br>Mercar |                                      | E' necessario aggiungere almeno un documento di tipo ATTO COSTITUTIVO e uno di tipo STATUTO.<br>In caso di ente religioso è obbligatorio allegare il regolamento e l'attestazione o l'autorizzazione dell'autorità religiosa compe |                |                                |             |            |  |
| d) In caso di affiliazione ad una rete associativa, <b>attestazione di adesione</b> alla medesima rilasciata dal rappresentante legale di quest'ultima. Qualora l'ente si dichiari affiliato a più reti, dovrà essere allegata un'attestazione per ciascuna rete                     | E Feedback  | -<br>-                               | llegati<br>Documento                                                                                                    | () N.          | umero                          | Nome file   |            |  |
| e) Attestazione patrimonio minimo (in caso di ente con personalità giuridica)                                                                                                    |             |                                      | ATTO COSTITUTIVO                                                                                                    |                |                                |             |            |  |
| f) <b>Dichiarazione di accettazione</b> dei componenti l'organo di controllo (se costituto)                                                                                                    |             |                                      | STATUTO                                                                                                    |                |                                |             |            |  |
| g) Delega alla trasmissione dell'stanza in caso di procura alla rete associativa                                                                                                    |             |                                      |                                                                                                    |                |                                |             |            |  |
| <u>NB: La massima dimensione degli allegati è di 10 Mb, il formato deve essere in PDF/A e se necessitano di firma devono avere la firma CADES (con estensione pdf.p7m)</u>                                                                                                    |             | L                                    |                                                                                                    |                |                                |             |            |  |

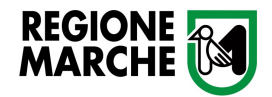

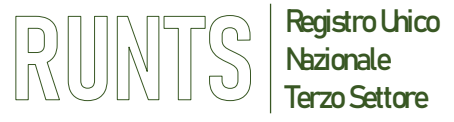

#### SCHEDA 4 – INVIA

#### Sezione Riepilogo

• In questa scheda la prima sezione è quella del **Riepilogo** di tutti i dati inseriti compresi gli allegati. In caso di correzione, è possibile tornare indietro cliccando sui TAB delle schede

#### Sezione Modello da Firmare

- Nella sezione **Modello da firmare** spuntare all'inizio la dichiarazione del DPR 445 del 2000 (1)
- Cliccare su Scarica modello (vale a dire la distinta di riepilogo della pratica) (2)
- La **distinta** va firmata in modalità CADES (*estensione pdf.p7m*) e ricaricata in piattaforma cliccando **Carica modello firmato (3)**
- Infine cliccare su invia (4)

#### **ATTENZIONE**

- Il modello firmato deve avere lo stesso nome del file scaricato ed essere firmato in modalità CADES (estensione '.pdf.p7m')
- Se dopo aver firmato il modello si cambiano ulteriori dati o allegati, sarà necessario scaricare di nuovo il modello da firmare perché il precedente non sarà più valido. Quindi firmarlo e ri-allegarlo di nuovo

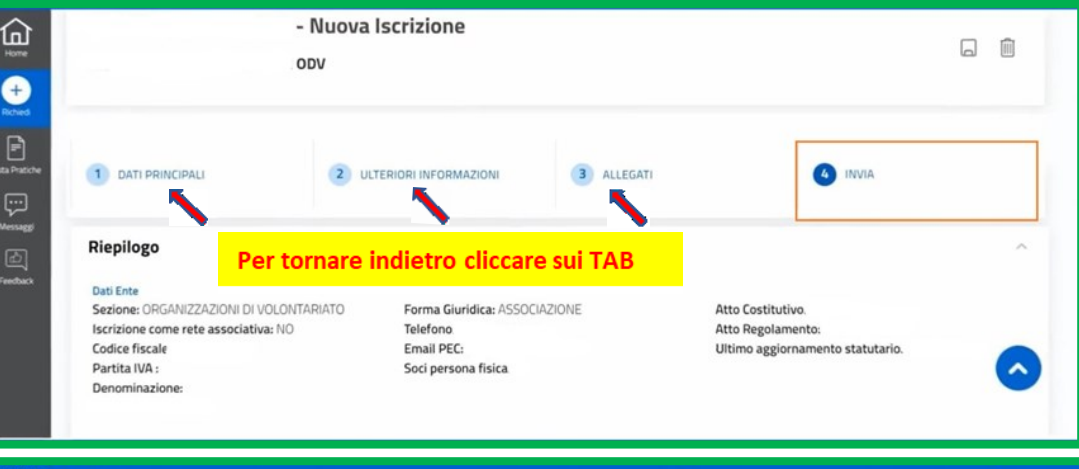

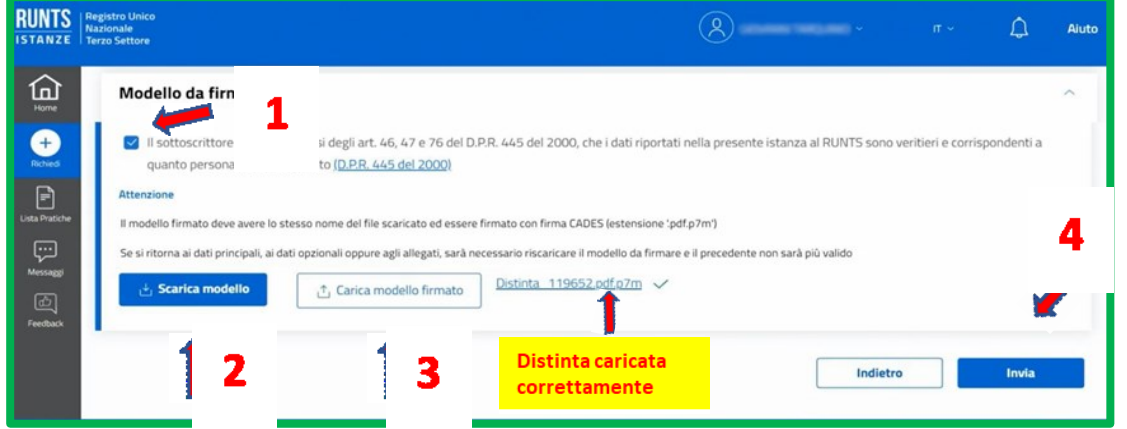

Ufficio RUNTS Regione Marche - Via Tiziano 44 (Palazzo Leopardi) - 60125 Ancona

E-Mail: runts@regione.marche.it PEC: regione.marche.ufficioRUNTS@emarche.it

Sito Web: https://www.regione.marche.it/Regione-Utile/Sociale/RUNTS

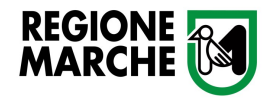

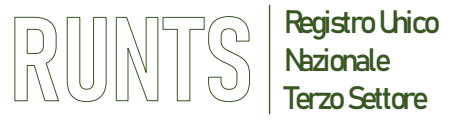

### **Comunicazione status iscrizione**

- In automatico via PEC il sistema invia una ricevuta di avvenuta consegna che sarà segnalata nell'area campanella in alto a destra
- In Lista Pratiche (1) si può vedere se l'istanza è stata trasmessa all'ufficio RUNTS, oppure in lavorazione, ossia ancora in bozza (2)
- Cliccando sui 3 puntini verticali sotto Azioni (3) si può:
  - visualizzare in dettaglio i dati inseriti
  - eliminare una pratica in stato di bozza
  - utilizzare la funzione *messag*gi per rispondere in caso di comunicazioni o richieste degli uffici RUNTS

(La **funzione messaggi** si trova anche nel menù verticale a sinistra)

Terminata l'istruttoria della pratica, l'ufficio RUNTS emette il provvedimento d'iscrizione e invia notifica e provvedimento via PEC entro 60 gg dalla presentazione dell'istanza, salvo interruzioni dei termini in caso di domanda non corretta o incompleta (art. 9 DM 106/2020). <u>Quando l'ente è iscritto sulla lista Pratiche apparirà lo</u> <u>stato pratica "Iscritta"</u>

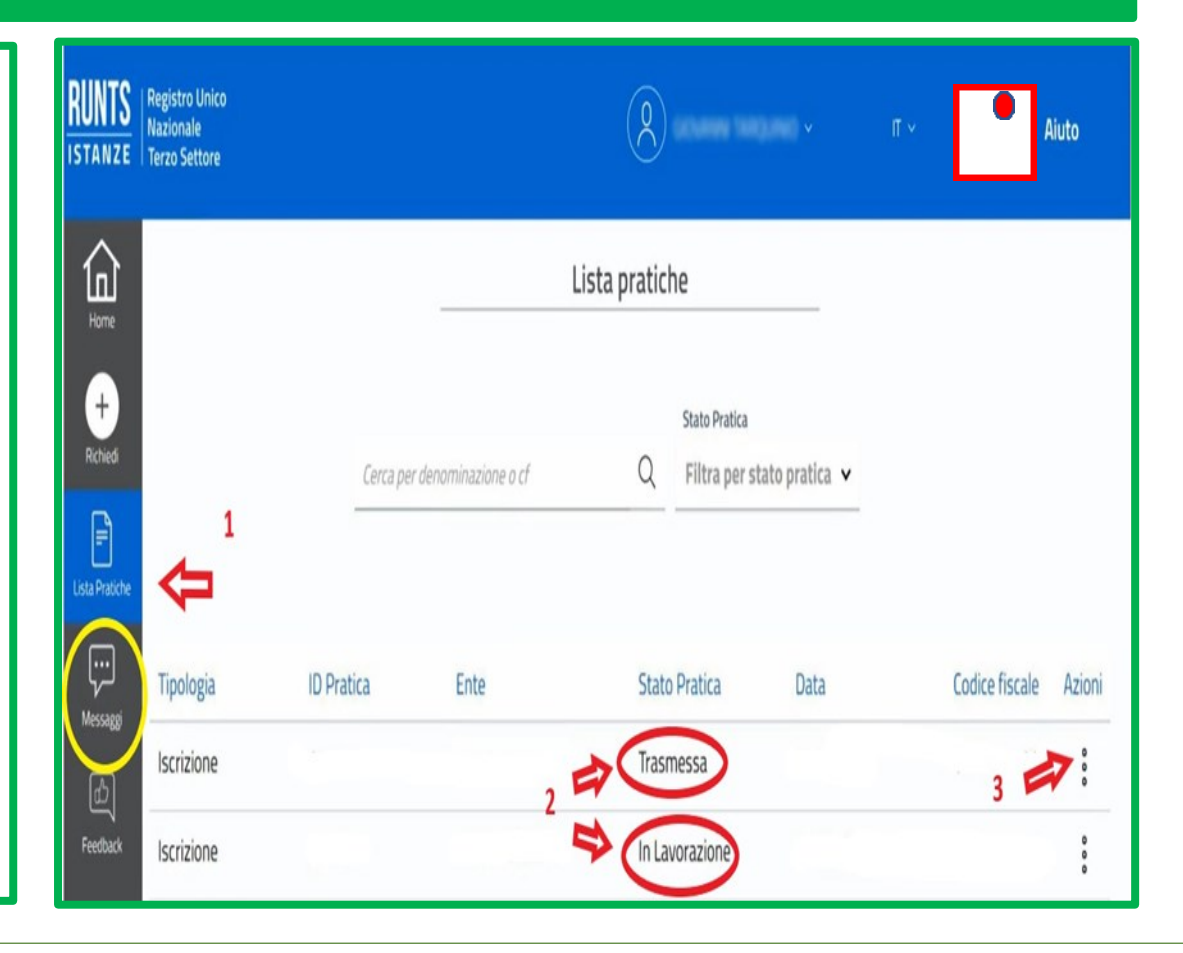

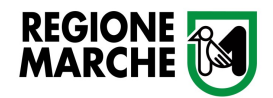

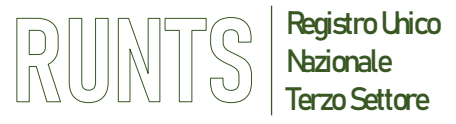

# PROCEDURA DI ISCRIZIONE FUNZIONE MESSAGGI

- Ogni volta che l'ufficio RUNTS invia una comunicazione questa viene segnalata dal pallino rosso all'icona della campanella in alto a destra e notificata via PEC all'indirizzo dell'Ente inserito in fase di iscrizione
- Per rispondere NON INVIARE PEC ma utilizzare la funzione Messaggi che si trova sul menu verticale a sinistra allegando, se necessario, la documentazione richiesta

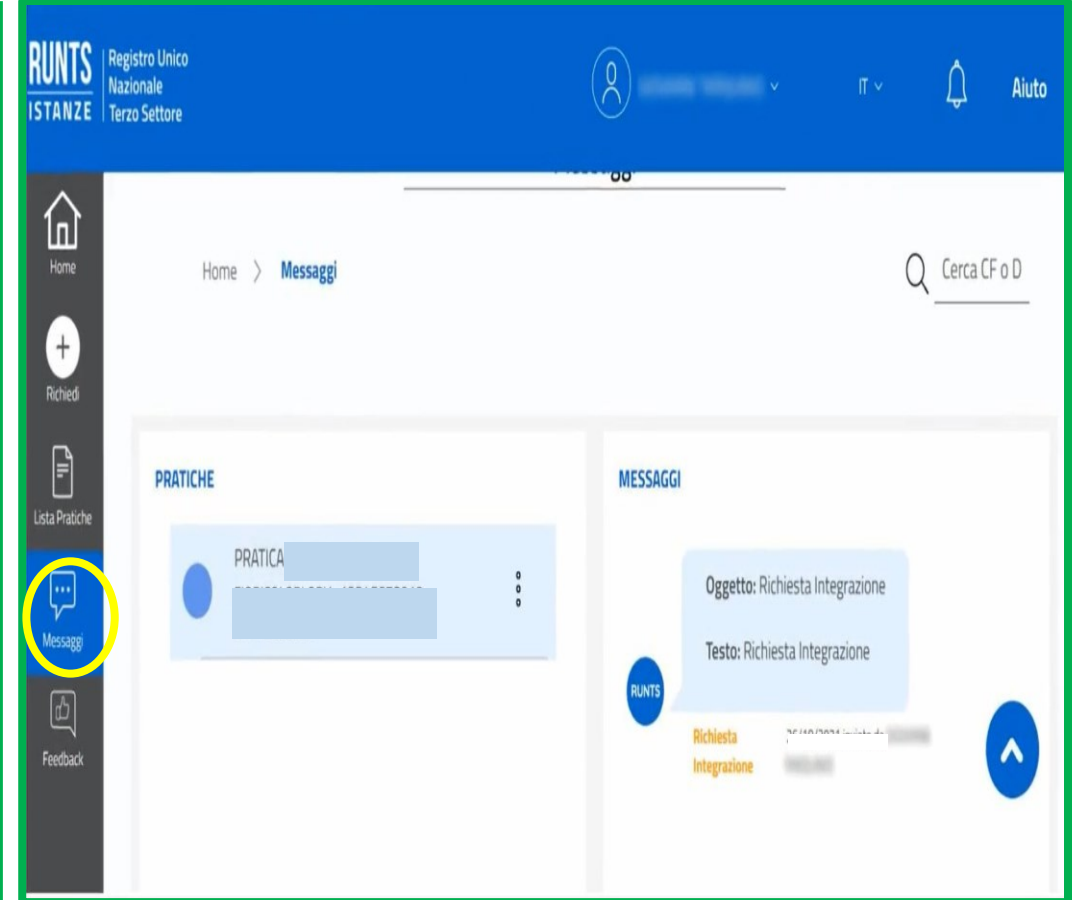

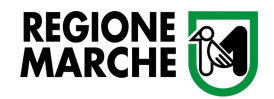

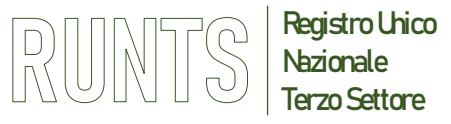

# PROCEDURA DI ISCRIZIONE FUNZIONE MESSAGGI

- Per rispondere <u>scorrere</u> la pagina fino alla sezione NUOVO MESSAGGIO
- Compilare i campi Oggetto e Testo
- Se dall'Ufficio RUNTS è richiesta una integrazione documentale, inserire uno o più documenti cliccando su **Carica Allegato** posto in basso a destra e selezionare dal menù a tendina la tipologia del documento
- Infine cliccare su INVIA

# NB: gli allegati vanno sempre caricati in formato PDF/A

| RUNTS<br>Istanze   R   | legistro Unico<br>lazionale<br>ierzo Settore |                      |                                                                      |  |                  |  | ()<br>()        | ¢     | Aiuto      |
|------------------------|----------------------------------------------|----------------------|----------------------------------------------------------------------|--|------------------|--|-----------------|-------|------------|
| Rone<br>Rone<br>Riched |                                              | 0                    | PRAT<br>EUSA<br>1977<br>PRAT<br>EUSA<br>1977<br>PRAT<br>EUSA<br>1977 |  | 0<br>0<br>0<br>0 |  |                 |       |            |
| lange                  | NUOV                                         | O MESSAGGIO<br>getto | _<br>←                                                               |  |                  |  |                 | -     |            |
|                        | Tes                                          | to                   | +                                                                    |  |                  |  | Ļ               | Î.    | <i>i</i> / |
|                        |                                              |                      |                                                                      |  |                  |  | Carica allegato | Invia |            |

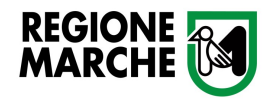

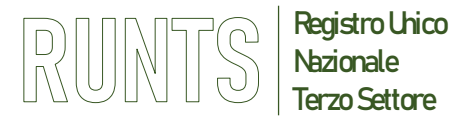

### **Stato della Pratica**

## I diversi stati che può assumere una PRATICA sono:

- "In lavorazione" quando l'istanza è salvata in bozza e non ancora inviata all'Ufficio del RUNTS
- **"Inviata**" immediatamente dopo l'invio, il sistema effettua verifica formale dei dati
- , "Trasmessa"- conclusione della verifica formale e trasmissione della pratica all'Ufficio del RUNTS
- **"Errore"** l'istanza non supera i controlli formali del sistema
- Sospesa", dall'Ufficio competente del RUNTS a i sensi dell'art. 9 co. 3 del DM 106/2020, in caso di domanda non corretta o incompleta. Il richiedente riceverà all'indirizzo pec indicato, comunicazione di sospensione e modalità per le integrazioni
- "**Evasa**", al termine dell'istruttoria (iscritta con provvedimento, rifiutata con provvedimento di diniego, iscritta senza provvedimento per decorrenza dei termini, ritirata)
- "Annullata", quando la domanda viene annullata dal sistema: ad esempio se si avviano, per lo stesso Ente, due pratiche d'iscrizione e le si lasciano entrambe in bozza, quando si finalizza l'invio di una di esse l'altra viene contrassegnata come "annullata".

Per ogni ulteriore dettaglio si rinvia manuale pratiche utente al link <u>https://servizi.lavoro.gov.it/runts/Manuali/ManualeRUNTSV2.pdf</u>